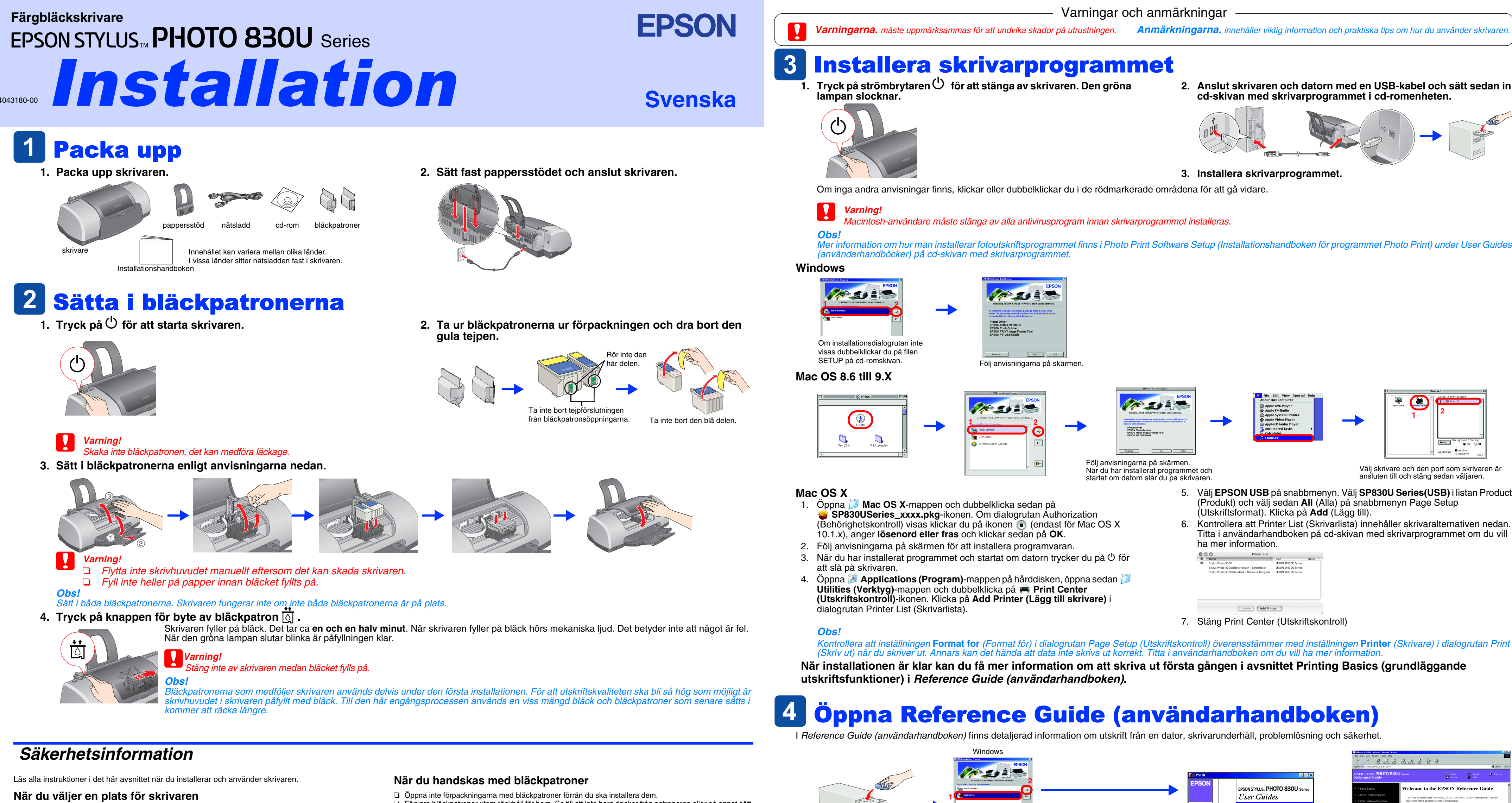

- D Undvik platser där temperaturen kan ändras snabbt samt fuktiga miljöer. Utsätt inte skrivaren för direkt sollius, starkt lius eller värmekällor.
- Utsätt inte skrivaren för damm, stötar eller vibrationer.
- Lämna tillräckligt med utrymme runt skrivaren för god ventilation.
- Delacera skrivaren i närheten av ett vägguttag där kontakten lätt kan dras ut.
- Placera skrivaren på en plan, stabil yta som sträcker sig utanför skrivarens bottenplatta i alla riktningar. Om du placerar skrivaren vid väggen bör du lämna ett mellanrum på minst 10 cm mellan skrivarens baksida och väggen. Skrivaren fungerar inte korrekt om den lutar. D När du förvarar eller flyttar skrivaren får du inte luta den, ställa den på högkant eller vända den upp-och-ned.

## När du väljer strömkälla

- Använd endast den typ av strömkälla som anges på skrivarens etikett.
- Kontrollera att nätsladden följer den lokala säkerhetsstandarde Använd inte en skadad eller nött strömsladd.
- Om du använder en förlängningssladd med skrivaren måste du kontrollera att den totala märkströmmen för enheterna som är kopplade till förlängningssladden inte överstiger sladdens märkström. Se också till att den totala märkströmmen för alla enheter som är anslutna till vägguttaget inte överstiger vägguttagets säkring.
- D m du tänker använda skrivaren i Tyskland måste installationen skyddas av ett 10 eller 16 amperes överspänningsskydd så att skyddet mot kortslutning och överström blir tillräckligt.

- Förvara bläckpatroner utom räckhåll för barn. Se till att inte barn dricker från patronerna eller på annat sätt handskas med dem. Var försiktig när du handskas med bläckpatroner, eftersom det kan finnas bläckrester på patronen. Om du
- får bläck på huden bör du genast tvätta området med mycket vatten och tvål. Om du får bläck i ögonen måste du genast spola ögonen med vatten. Om du känner obehag eller får problem med synen el
- du genast kontakta läkare. Skaka inte bläckpatronen, det kan medföra läckage.
- Du måste ta bort den gula tejpen från patronerna innan du installerar dem, annars kan de inte användas. Ta inte bort den blå delen av tejpförslutningen från patronens ovansida.
- Ta inte bort tejpförslutningen från patronens undersida.
- Ta inte i det gröna chipet på patronens ena sida.
- Chipet på bläckpatronen innehåller diverse information om bläckpatronen, t.ex. hur mycket bläck som finns kvar, så att du kan byta patron i tid. Varje gång du sätter i en patron används dock en del bläck, eftersom skrivaren automatiskt utför en funktionskontroll.

### När du använder skrivaren

- Stoppa inte in händerna inuti skrivaren eller vidrör bläckpatronerna när utskrift pågår.
- Blockera inte eller täck över skrivarens öppningar □ Försök inte siälv utföra service på skrivaren.
- Dra ut skrivarens strömsladd och låt kvalificerad servicepersonal handskas med skrivaren under följande förhållanden:
- Strömsladden eller strömkontakten är skadad, vätska har runnit in i skrivaren, skrivaren har tappats eller höljet är skadat, skrivaren fungerar inte normalt eller uppför sig konstigt.
- D För inte in några föremål i öppningarna på skrivaren.
- Spill inte vätska på skrivaren. Låt bläckpatronerna sitta kvar. Om du tar bort bläckpatronerna kan skrivarhuvudet torka, vilket gör att det inte går att skriva ut med skrivaren

EPSON CORPORATION.

Anmärkningarna. innehåller viktig information och praktiska tips om hur du använder skrivaren.

# 2. Anslut skrivaren och datorn med en USB-kabel och sätt sedan in

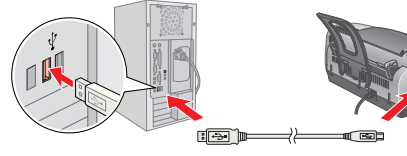

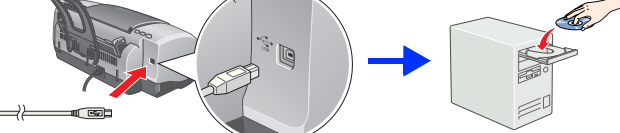

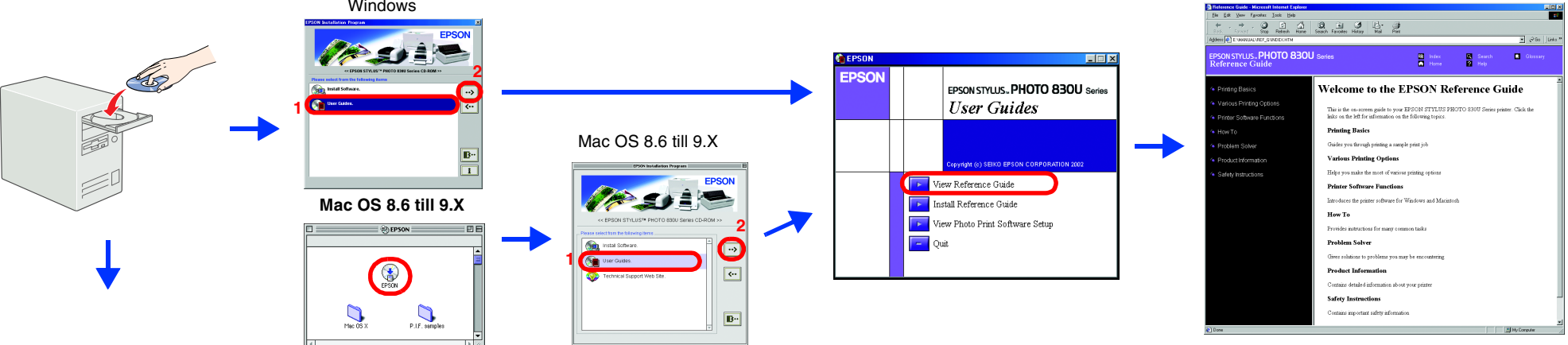

## Mac OS X

1. Använd rullningslisten och rulla nedåt tills 📁 English-mappen visas.

Oppna mappen.

2. Öppna 📁 User Guides (användarhandbok)-mappen och öppna sedan 📁 REF\_G-mappen.

3. Dubbelklicka på 船 INDEX.HTM-ikonen för att öppna Reference Guide

(användarhandboken).

Med ensamrätt. Ingen del av detta dokument får reproduceras, lagras i ett arkiveringssystem eller överföras på något sätt (elektroniskt, mekaniskt, genom fotokopiering, inspelning eller på något annat sätt) utan skriftligt tillstånd från SEIKO EPSON CORPORATION. Informationen i detta dokument är endast avsedd för den här EPSON-skrivaren. EPSON ansvarar inte för att denna information är tillämplig för andra skrivare. Varken SEIKO EPSON CORPORATION eller dess dotterbolag kan hållas ansvarig inför köparen av denna produkt eller inför andra företag när det gäller skada, förlust, kostnad eller utlägg som köparen eller det andra företaget har ådragit sig på grund av olycka, felanvändning eller missbruk av denna produkt, otillåtna modifieringar eller reparationer av produkten eller på grund av (förutom USA) att användnings- och underhållsinstruktionerna från SEIKO EPSON CORPORATION inte följs. SEIKO EPSON CORPORATION kan inte hållas ansvarig för skador eller problem som uppstår vid användning av eventuella tillval eller förbrukningsprodukter än sådana som är märkta Original EPSON Products (EPSONs originalprodukter) eller EPSON Approved Products by SEIKO EPSON CORPORATION (EPSON-godkända produkter från SEIKO EPSON CORPORATION). SEIKO EPSON CORPORATION kan inte hållas ansvarig för skador som uppstår till följd av elektromagnetiska störningar som uppstår för att andra gränssnittskablar än de som är märkta EPSON-Approved Products by SEIKO EPSON CORPORATION har använts. EPSON är ett registrerat varumärke och EPSON Stylus är ett varumärke som tillhör SEIKO

Microsoft och Windows är registrerade varumärken som tillhör Microsoft Corporation. Apple och Macintosh är registrerade varumärken som tillhör Apple Computer, Inc.

Allmänt: Andra produktnamn som förekommer i detta dokument används endast för identifieringsändamål och kan vara varumärken som tillhör respektive ägare. EPSON frånsäger sig alla rättigheter till dessa varumärken.